## Instructions for Importing a Cut List into the UNIQ Controller

- 1. Download the UNIQ Cut List Generator spreadsheet from the New Tech Machinery website: <u>https://newtechmachinery.com/learning-center/resource/cutlist-generator/</u>
- 2. Use the spreadsheet to generate the cut list and save it onto a USB drive.
- 3. Insert the USB drive into the front of the UNIQ Control Panel.
- 4. If not already at the Home Page, press the Home icon at the top of the screen.
- 5. Press Import/Export.

|             |         |                       | 7        | $\frown$                  |
|-------------|---------|-----------------------|----------|---------------------------|
| *           | *       |                       |          |                           |
| Manual Mode | Run Mod | le Coil Cal           | lculator | Import/Export<br>Cut List |
|             |         |                       |          |                           |
|             |         | ÷                     | •        |                           |
| Sta         | tus     | Length<br>Calibration | Settings |                           |
|             |         |                       | C        |                           |

6. Press the Set Path button below Import.

| NIM I              | . A Import/Export |
|--------------------|-------------------|
|                    | Import Path:      |
| Import<br>Set Path |                   |
|                    | Export Path:      |
| Export             |                   |
| Set Path           | File Name:        |
| Eject USB          | Do Not Remove USB |

7. Press Storage Card USB, then press OK.

|          | Select file                                                                                                    |
|----------|----------------------------------------------------------------------------------------------------|
| Import   | II B My Computer                                                                                               |
| Set Path | Image: Network Image: Application Data Image: Program File   Image: Flash Image: Control Panel.Ink Image: Temp |
|          | Storage Card USB My Documents Windows                                                                          |
| Export   | Name: My Computer                                                                                              |
| Set Path | FI Type: *.*                                                                                                   |
|          | К К Х                                                                                                    |

8. Select the file containing the cut list, then press OK.

| NIM I     | Import/Export             |
|-----------|---------------------------|
|           | Select file               |
| Import    | Cut List 01               |
| Set Path  | F -                       |
|           |                           |
| Export    | E Name: (Storage Card USB |
| Set Path  | Fi Type: *.*              |
|           | 🔶 🚘 🖾 ОК Х                |
|           |                           |
| Eject USB | Do Not Remove USB         |

9. Press Import. It will take a minute or two to load the cut list.

| M         | A S Import/Export                 |  |
|-----------|-----------------------------------|--|
|           | Import Path:                      |  |
| Import    | \Storage Card USB\Cut List 01.csv |  |
| Set Path  |                                   |  |
|           | Export Path:                      |  |
| Export    |                                   |  |
| Set Path  | File Name:                        |  |
| Eject USB | Do Not Remove USB                 |  |

10. After it is finished loading, press Eject USB.

|          | Import Path:                      |  |
|----------|-----------------------------------|--|
| Import   | \Storage Card USB\Cut List 01.csv |  |
| Set Path |                                   |  |
|          |                                   |  |
|          | Export Path:                      |  |
| Export   |                                   |  |
| Set Path | File Name:                        |  |
|          |                                   |  |
|          |                                   |  |

11. Remove the USB drive.